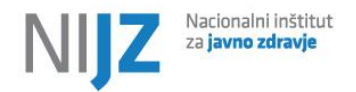

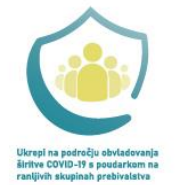

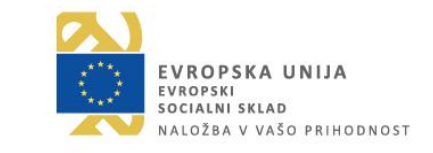

## POSTOPEK ZA UREDITEV DOSTOPA DO APLIKACIJE eSZBO

## Priprava za prijavo v aplikacijo eSZBO

Poročevalec pridobi od Sigen-ca ali POSTarCE za svoja pooblaščena sodelavca kvalificirano digitalno spletno potrdilo. Za poročanje se lahko uporabi tudi Sigen-ca digitalno spletno potrdilo ustanove, ki ga imajo za eZdravje.

Direktor poročevalske ustanove pošlje skenirano pooblastilo za svoja sodelavca, ki bosta zadolžena za pošiljanje podatkov o zunajbolnišničnih obravnavah ter podatke o njunih **spletnih potrdilih**, s katerima jima bo omogočen dostop do aplikacije eSZBO na elektronski naslov območne enote NIJZ, kjer se izvajalec nahaja.

Za dostop do aplikacije eSZBO torej potrebujemo:

- ime in priimek pooblaščene osebe
- elektronski naslov pooblaščene osebe
- 13-mestno serijsko številko spletnega digitalnega potrdila pooblaščene osebe
- Izdajatelja spletnega digitalnega potrdila
- Navedbo oznak vsebinskih področij\*, ki jih bodo pooblaščene osebe sporočale
- Oznako zdravstvene regije\*\* v kateri se nahaja sedež poročevalske ustanove

| SKUP | Splošni podatki o zunajbolnišnični obravnavi (primarna in sekundarna raven)                           |
|------|----------------------------------------------------------------------------------------------------|
| POZA | Poškodbe, zastrupitve (primarna in sekundarna raven)                                                  |
| NOST | Nosečnost (VZD 306)                                                                                   |
| OTML | Preventivno zdravstveno varstvo otrok in mladostnikov (Sistematski pregledi - VZD 302, 327)           |
| FTSM | Fetalne smrti (VZD 206)                                                                               |
| PZVO | Preventivno zdravstveno varstvo odraslih (VZD 302)                                                    |
| PATR | Patronažna zdravstvena nega (VZD 510, 544)                                                            |
| VZSK | Vzgoja za zdravje skupin (VZD 246, 346, 446, 510, 546)                                                |
| ZVCT | Zdravstvenovzgojni centri / centri za krepitev zdravja (VZD 246, 346, 546 oz CKZ in intregrirani CKZ) |

Opomba:

\*\*

| 1 | CELJE         |
|---|---------------|
| 2 | NOVA GORICA   |
| 3 | KOPER         |
| 4 | KRANJ         |
| 5 | LJUBLJANA     |
| 6 | MARIBOR       |
| 7 | MURSKA SOBOTA |
| 8 | NOVO MESTO    |
| 9 | RAVNE         |

Naložbo sofinancirata Republika Slovenija in Evropska unija iz Evropskega socialnega sklada.

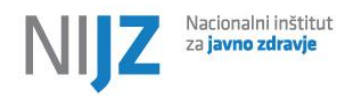

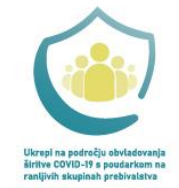

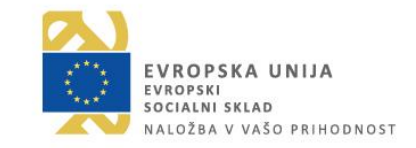

## Identifikacija podatkov o vašem naloženem spletnem digitalnem potrdilu

Podatke o digitalnem potrdilu lahko dobite z Java programom za pridobitev podatkov iz digitalnega potrdila, ki je naložen na spletni strani NIJZ <u>Spremljanje zunajbolnišničnih</u> <u>obravnav (SZBO)</u> ali pa iz spletnega brskalnika.

Če je potrdilo nameščeno na Mozilla Firefox je prava pot:

- Settings, Privacy & Security, Cerfiticates, View Cerficates, iz seznama se izbere nameščeno spletno potrdilo in s klikom se pridobi serijsko številko spletnega potrdila in izdajatelja potrdila.

| 0    |                                |                               |  |
|------|--------------------------------|-------------------------------|--|
|      | Certificate                    | 5                             |  |
|      |                                |                               |  |
|      |                                |                               |  |
|      | Subject Name                   |                               |  |
|      | Country                        | SI                            |  |
|      | State/Province<br>Organization | Slovenija<br>NIJZ             |  |
|      |                                |                               |  |
|      |                                |                               |  |
|      | Common Name                    |                               |  |
|      | Serial Number                  | 1234567891011                 |  |
|      |                                |                               |  |
| <br> | Issuer Name                    |                               |  |
|      | Country<br>Organization        | SI<br>Republika Slovenija     |  |
|      |                                |                               |  |
|      | Common Name                    | SIGEN-CA G2                   |  |
|      | Validita                       |                               |  |
|      | Validity                       |                               |  |
|      | Not After                      | Sun, 11 Jan 2026 09:36:07 GMT |  |
|      |                                |                               |  |
|      | Subject Alt Names              |                               |  |
|      | Email Address                  |                               |  |
|      |                                |                               |  |
|      | Public Key Info                |                               |  |
| l    |                                |                               |  |

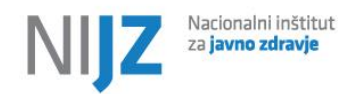

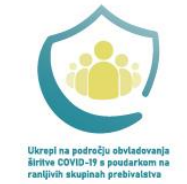

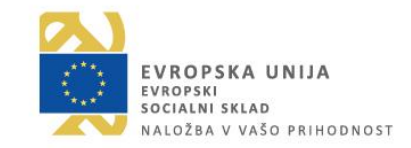

Če je potrdilo nameščeno na Google Chrome je prava pot:

Settings, Privacy & Security, Cerfiticates, Menage certificates, iz seznama se izbere nameščeno spletno potrdilo in s klikom na zavihek Details nato pri pridobi serijsko številko spletnega potrdila (ikona Subject) in izdajatelja potrdila (ikona Issuer).

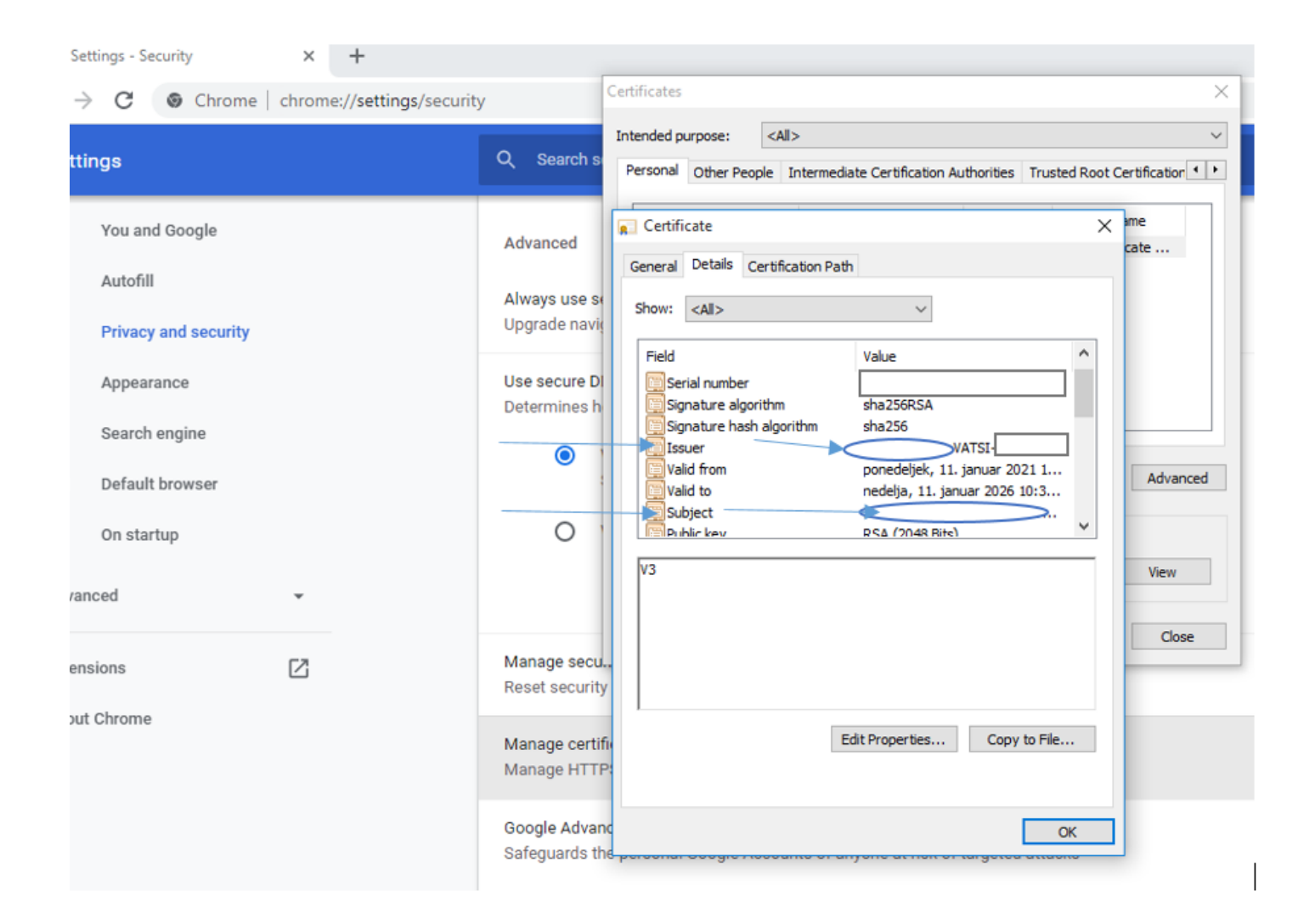

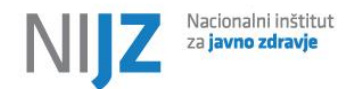

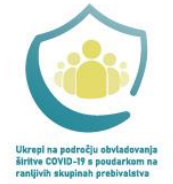

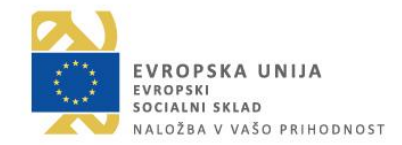